- 1. Prepare
- A valid nano-SIM card.

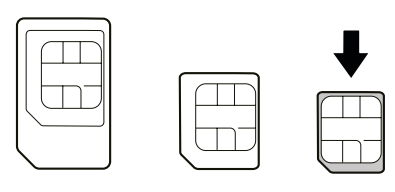

- 3. Insert the nano-SIM Card
- Insert the tip of the tray eject tool into the hole.

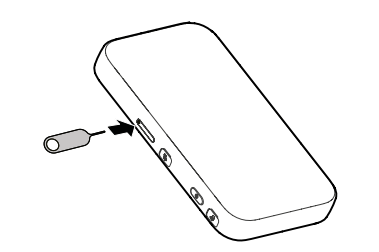

• Pull out the card tray and place the nano-SIM card on the

4. Start Your Device

Press and hold the power button until the screen lights up and then the device will connect to the Internet automatically.

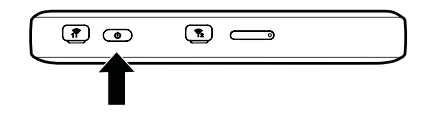

NOTE:

If the battery is extremely low, you may be unable to power on the device. Please charge your device first.

- Open the back cover and view the label in the battery slot to get the default information. The following figure is for reference only.
- Insert the battery.

2. Install the Battery

• Open the back cover.

- Put the cover back.

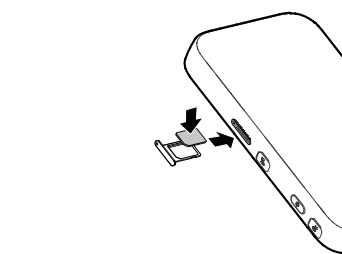

Ovodafone O P address: http://VodafoneMobile.wif Password: XXXXXXXX WiFi (SSID)1 WiFi (SSID)2: VodafoneMobileWiF WiFi Password: XXXXXXXXXXXXXX

FCC ID: SQR-MUS001

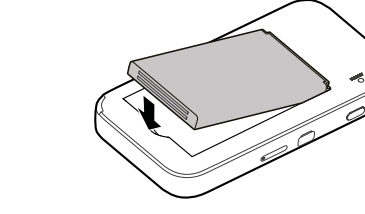

tray as shown. Carefully slide the tray back into place.

Continue on P6 ---->

ZTE CORPORATION NO. 55, Hi-tech Road South, Shenzhen, P.R.China Postcode: 518057

## 5. Access the Internet

• **Wi-Fi:** The default Wi-Fi SSID and password can be found on the device label. Connect to the Wi-Fi network with your mobile device and then access the Internet.

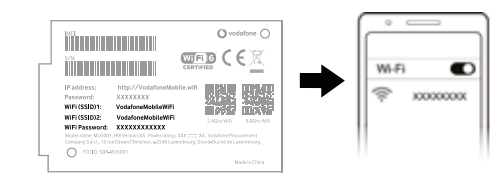

## NOTE:

You can touch the screen to view the default Wi-Fi SSID and password.

• USB Type-C cable: Connect with the computer via USB port and then access the Internet.

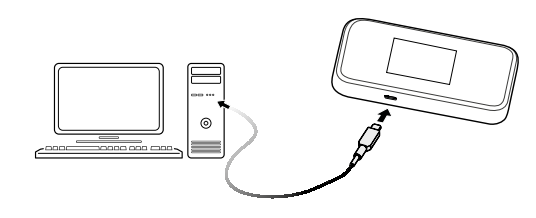

# 6. Change Your Device Settings

You can change the device settings by logging in to the 5G Mobile Hotspot configuration web page.

• View the label on your device to get the default Device Manager Website IP address and Password.

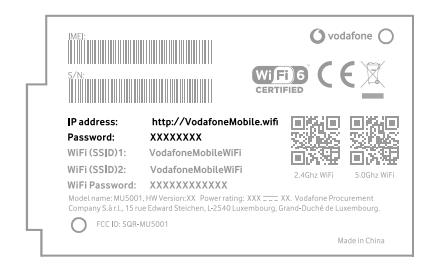

- Launch the Internet browser. Enter the Device Manager Website IP address in the Address bar.
- Input the Password and then click Login.
- After the 5G Mobile Hotspot configuration web page is opened, you can change the default settings.

### NOTE:

You can also change some settings by touching the screen.

### Touch Screen Icons and Interfaces

#### Network signal strength 0+2 1)-Network type 5G/4G/3G - 🕑 5 +3 $\times$ New SMS Battery power level ĝ Settings: Touch to configure the device settings. External antenna connector: Connect the antenna if necessary. E.g. Antenna with TS9 connector, frequency Wi-Fi: Touch to configure the Wi-Fi settings. ŝ range 600Mhz~6000Mhz. 2. Power button: Press and hold for about 3 seconds to Show the number of connected Wi-Fi users. ر م power on your device. 3. nano-SIM card tray: Insert your nano-SIM card Connected with your computer via a USB Type-C ලා cable. 4. Charging/USB Type-C: Charge the device or connect to the USB port of a computer. Note: In order to reach higher connection speeds please use USB 3.0 cable.

5. Touch sceen icons:

## Vodafone 5G Mobile Hotspot

Quick Start Guide

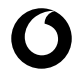

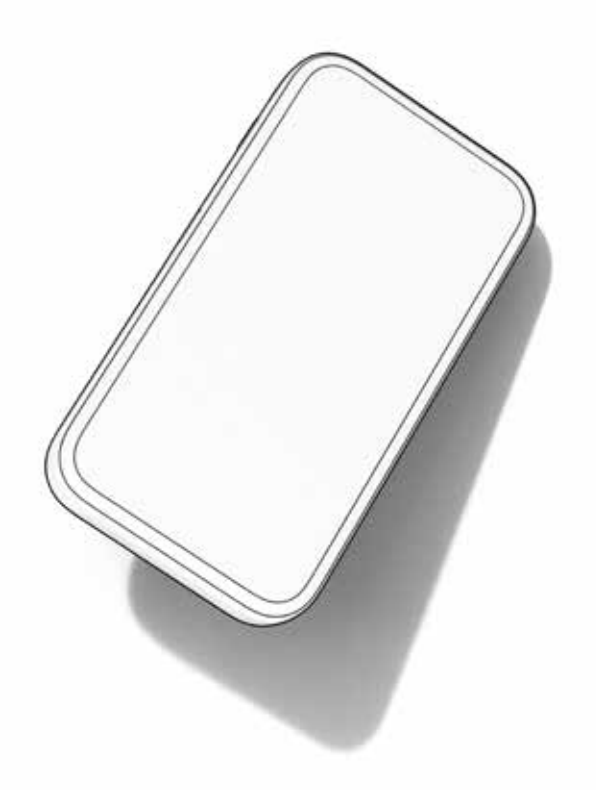